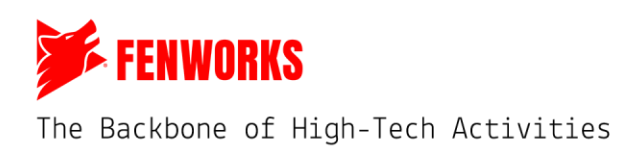

## **Student Start of Season Checklist**

- □ I have created an account on the Fenworks league platform
  - I have double checked to make sure my account information is correct.
- □ I have been put on to a roster for the correct game formats (individual and/or team)
  - o Log into your account and click the "Teams" tab on the navigation bar

|     | FENWORKS   | Œ               |                                                                                                    |                          |               |               | Hi, Charlie.dove          |
|-----|------------|-----------------|----------------------------------------------------------------------------------------------------|--------------------------|---------------|---------------|---------------------------|
| ٠   | Dashboard  |                 | Z                                                                                                    |                          | * Play 50.    |               |                           |
| 8+  | My Profile |                 | ų series darbar series darbar se | J - 1/4                  | CAMPY o rum   | 關於            |                           |
| 3   | Seasons    |                 |                                                                                                    |                          |               |               |                           |
| ŧ   | Schedule   | My Teams        |                                                                                                    |                          |               |               | CONFIGURE LIST VI         |
| ÷.• | Games      |                 |                                                                                                    |                          |               |               |                           |
|     | Classrooms | Show All Teams  |                                                                                                    |                          |               |               |                           |
| 28  | Teams      | Show: All Teams |                                                                                                    |                          |               |               | Q Search by name          |
| 0   | Settings   | NAME            | SCHOOL                                                                                                    | GAME                     | TOTAL PLAYERS | ROSTER STATUS | SEASONS                   |
| 0   | Support    |                 |                                                                                                    |                          | 2             | 0             |                           |
| Ð   | Logout     | NN - Fortnite 1 | Northnorth                                                                                                    | Forthite Zero Build Duos | 3             | U.S.          | Forthite Zero Build Duos  |
|     |            | N NN_RL         | Northnorth                                                                                                    | Rocket League 3v3        | 3             | 0             | Rocket League 3v3 Varsity |
|     |            |                 |                                                                                                    |                          |               |               |                           |

- Check to make sure the teams are correct.
- Make sure your team is signed up for a season. On the far right of the "My Teams" page, it shows "Seasons." If your team is not signed up for a season, notify your GM.
- You can also check this from your roster page you can see if an active season is listed to verify

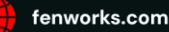

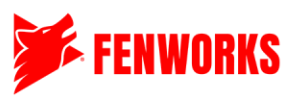

The Backbone of High-Tech Activities

| Sure\$hotz<br>3 members<br>R Fortnite Zero Build Trios<br>A Lander Valley a |
|-----------------------------------------------------------------------------|
| Overview Members Team Schedule                                              |
| Fortnite Zero Build Trios                                                   |
| Active Seasons                                                              |
| WY Fortnite Season                                                          |
|                                                                             |

## Student Season Prep Checklist

- □ I have read the general rules and their entirety at <u>https://fenworks.com/drone-racing-season-information/</u>
- □ I have watched all videos <u>https://fenworks.com/drone-racing-common-questions/</u> and I understand what I need to do on game days

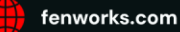